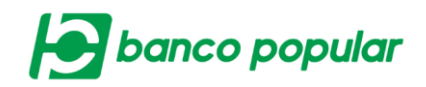

# **CONFIGURACIÓN DE AUTORIZACIONES**

Brinda a los usuarios de las empresas una herramienta que les permite realizar la configuración de las autorizaciones a los servicios de la solución que requieran aprobación para el procesamiento o ejecución de acciones.

## **Autorizaciones Creadas**

En el primer ingresro se visualizará el mensaje "No existen registros" y deberá seguir los pasos para crear una autorización.

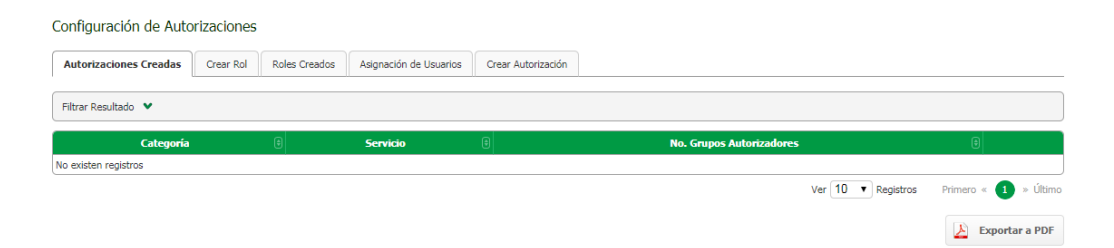

Cuando el usuario ya posee configuradas autorizaciones para algunos servicios se visualizará la pantalla de la siguiente manera:

| Autorizaciones Creadas | Crear Rol | Roles Creados          | Asignación de Usuarios | Crear Autorización |   |                          |       |        |           |
|------------------------|-----------|------------------------|------------------------|--------------------|---|--------------------------|-------|--------|-----------|
| Filtrar Resultado 💙    |           |                        |                        |                    |   |                          |       |        |           |
| Categoría              | ŧ         |                        | Servicio               | ŧ                  | J | No. Grupos Autorizadores | ŧ     |        |           |
| Transacciones          | Ob        | oligaciones Internas y | / Aval                 |                    |   |                          | 1     | P 🕞    | ø 🧔       |
| Administración         | Pa        | rametrización de IP's  |                        |                    |   |                          | 1     | ۳ 🕞    | 🧔 😂       |
|                        |           |                        |                        |                    |   | Ver 10 Ver Registros     | Prime | 70 « 🚺 | » Últir   |
|                        |           |                        |                        |                    |   |                          | R     | Export | tar a PD' |

En esta pantalla el usuario podrá por medio de los iconos realizar las siguientes acciones:

Notificación de grupo: Indicará cuando un grupo presente inconsistencia, si se presenta la bandera de color rojo "Grupo con Problemas" en el momento de ejecutar una transacción se debe presentar un mensaje indicando que los grupos autorizadores no se

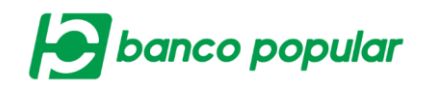

encuentran configurados correctamente y por lo tanto no podrá ser lanzada la transacción.

Wer detalle: Permitirá consultar la parametrización de grupo, rol, montos y número de firmas de la configuración de autorización.

Reutilizar: Permitirá reutilizar la parametrización de la autorización en otro servicio teniendo en cuenta que Si se selecciona una configuración de autorización de un servicio monetario se debe reutilizar para otro servicio monetario, si por el contrario se selecciona una configuración de autorización de servicio no monetario se debe reutilizar para un servicio no monetario.

Eliminar: Permitirá la eliminación de la configuración de autorización siempre y cuando no posea transacciones pendientes por autorizar de ese servicio.

## Pasos para crear una autorización:

## 1. Crear Rol

El usuario deberá ingresar la información en el formulario que se presenta en pantalla, posterior dar clic en el botón "Continuar"

| Autorizaciones Creadas | Crear Rol  | Roles Creados | Asignación de Usuarios | Crear Autorización |
|------------------------|------------|---------------|------------------------|--------------------|
| ar                     |            |               |                        |                    |
| Nombre Rol             |            |               |                        |                    |
| Descripción            |            |               |                        |                    |
| Estado                 | Seleccione |               |                        |                    |

A continuación, se desplegará la confirmación de la transacción donde deberá ingresar clave dinámica token y seguido dar clic en el botón "Aceptar y Confirmar".

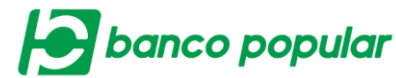

| Autorizaciones Creadas  | Crear Rol       | Roles Creados | Asignación de Usuarios | Crear Autorización |               |          |                     |
|-------------------------|-----------------|---------------|------------------------|--------------------|---------------|----------|---------------------|
| Confirmación            |                 |               |                        |                    |               |          |                     |
| ¿Está seguro de realiza | ar la transacci | ión?          |                        |                    |               |          |                     |
| Nombre Rol              |                 | POP           | ULAR                   |                    |               |          |                     |
| Descripción             |                 | TEST          | r                      |                    |               |          |                     |
| Estado                  |                 | Activ         | ro                     |                    |               |          |                     |
| Ingrese Clave           | •••••           | •             |                        |                    |               |          |                     |
|                         |                 |               |                        |                    | <b>Volver</b> | Sancelar | V Aceptar y Confirm |
|                         |                 |               |                        |                    |               |          |                     |

#### Finalmente se visualizará el resultado de la transacción.

| Autorizaciones Creadas | Crear Rol        | Roles Creados | Asignación de Usuarios | Crear Autorización |  |  |             |
|------------------------|------------------|---------------|------------------------|--------------------|--|--|-------------|
| Resultado              |                  |               |                        |                    |  |  |             |
| Se ha creado el        | rol exitosamente | 5.            |                        |                    |  |  |             |
| Nombre Rol             |                  | POPU          | ILAR                   |                    |  |  |             |
| Descripción            |                  | TEST          |                        |                    |  |  |             |
| Estado                 |                  | Activo        | ,                      |                    |  |  |             |
|                        |                  |               |                        |                    |  |  | 🥝 Finalizar |

# 2. Asignación de Usuarios

El usuario seleccionará el nombre del rol creado en el paso anterior y en el combo "Nombre Usuario" se desplegarán los usuarios creados en el portal empresarial, y deberá elegir quien será el autorizador, posterior deberá dar clic en el botón "Adicionar Rol".

Se visualizará la siguiente pantalla y deberá dar clic en el botón "Continuar"

| Autorizaciones Creadas | Crear Rol | Roles Creados | Asignación de Usuarios | Crear Autorización |                |                      |                      |
|------------------------|-----------|---------------|------------------------|--------------------|----------------|----------------------|----------------------|
| Asignación de Usuarios |           |               |                        |                    |                |                      |                      |
| Nombre Rol             | POPULAR   |               |                        | $\sim$             |                |                      |                      |
| Nombre Usuario         | Todos     |               |                        | $\sim$             |                |                      |                      |
|                        |           |               |                        |                    |                |                      | Adicionar Rol        |
| Filtrar Resultado 💌    |           |               |                        |                    |                |                      |                      |
|                        | No        | mbre Rol      |                        |                    | Nombre Usuario |                      |                      |
| POPULAR                |           |               |                        | TEST TEST          |                |                      | 0                    |
|                        |           |               |                        |                    |                | Ver 10 Ver Registros | Primero « 1 » Último |
|                        |           |               |                        |                    |                |                      | 🔶 Continuar          |

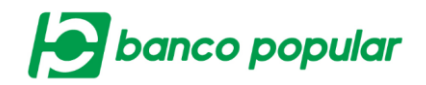

En la siguiente pestaña deberá ingresar clave dinámica token y dar clic en el botón "Aceptar y Confirmar", finalmente se visualizará el resultado de la transacción.

# 3. Crear Autorización

A continuación, se explicará la creación de una autorización básica, cualquier monto, un solo grupo, un solo rol con una sola firma, el cliente podrá parametrizar cada uno acorde a las necesidades de la empresa.

El usuario deberá seleccionar los datos resaltados en color amarillo del formulario presentado en pantalla, dar clic en el botón "Continuar"

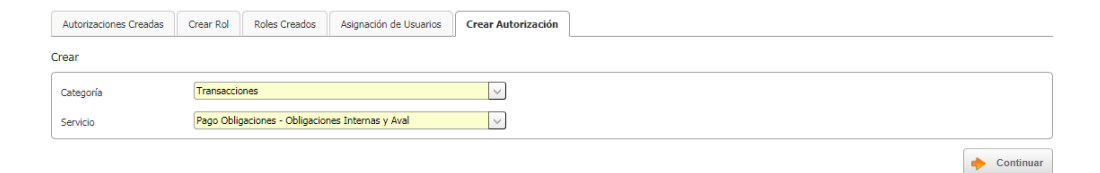

En la siguiente interfaz deberá diligenciar la información de monto, grupo, rol y N° de firmas, en los respectivos campos:

| Autorizaciones Creadas      | Crear Rol | Roles Creados | Asignación de Usuarios | Crear Autorización | <u> </u> |        |                      |                          |
|-----------------------------|-----------|---------------|------------------------|--------------------|----------|--------|----------------------|--------------------------|
| Crear                       |           |               |                        |                    |          |        |                      |                          |
| Categoría                   |           | Trar          | nsacciones             | Se                 | rvicio   | Pago C | Obligaciones - Oblig | gaciones Internas y Aval |
| Información de Monto        |           |               |                        |                    |          | <br>   |                      |                          |
| Montos                      |           | Cualquier Mo  | onto                   |                    |          |        |                      |                          |
|                             |           | Monto Máxin   | no C                   | ualquier Monto     |          |        |                      |                          |
|                             |           | Monto Mayo    | r o Igual a            | ualquier Monto     |          |        |                      |                          |
| Información de grupo        |           |               |                        |                    |          |        |                      |                          |
| Grupo                       | tesoreria |               |                        |                    |          |        |                      |                          |
| Información de roles<br>Rol | POPULAR   |               | V                      |                    |          |        |                      |                          |
| No. de Firmas               | 1         |               |                        |                    |          |        |                      |                          |
|                             |           |               |                        |                    |          |        |                      | 🔂 Adicionar R            |

Posterior dar clic en el botón "Adicionar Rol" y se visualizará la siguiente pantalla:

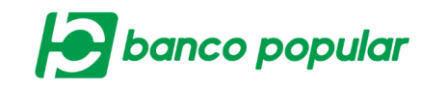

| ear                  |           |               |                 |               |                                             |       |
|----------------------|-----------|---------------|-----------------|---------------|---------------------------------------------|-------|
| Categoría            | т         | ransacciones  | Servicio        |               | Pago Obligaciones - Obligaciones Internas y | Ava   |
| Información de Monto |           |               |                 |               |                                             |       |
| Montos               | Cualquier | Monto         |                 |               |                                             |       |
|                      | Monto Má  | ximo          | Cualquier Monto |               |                                             |       |
|                      | Monto Mar | yor o Igual a | Cualquier Monto |               |                                             |       |
| Información de grupo |           |               |                 |               |                                             | _     |
| Grupo                | tesoreria |               |                 |               |                                             |       |
| Información de roles |           |               |                 |               |                                             |       |
|                      | Rol       |               |                 | No. de Firmas |                                             |       |
| POPULAR              |           |               |                 |               |                                             | 1     |
|                      |           |               |                 |               | Adicional                                   | r Otr |

Continuará el flujo al dar clic en el botón "Adicionar Grupo"; se visualizará la siguiente pantalla:

| Autorizaciones Creadas | Crear Rol | Roles Creados | Asignación de Usuarios | Crear Autorización |       |              |                           |                         |
|------------------------|-----------|---------------|------------------------|--------------------|-------|--------------|---------------------------|-------------------------|
| Crear                  |           |               |                        |                    |       |              |                           |                         |
| Categoría              |           | Trar          | nsacciones             | Se                 | vicio |              | Pago Obligaciones - Oblig | aciones Internas y Aval |
| Información de Monto   |           |               |                        |                    |       |              |                           |                         |
| Montos                 |           | Cualquier Mo  | onto                   |                    |       |              |                           |                         |
|                        |           | Monto Máxin   | no                     | ualquier Monto     |       |              |                           |                         |
|                        |           | Monto Mayor   | r o Igual a            | ualquier Monto     |       |              |                           |                         |
| Información de grupos  |           |               |                        |                    |       |              |                           |                         |
|                        | Gr        | upos          |                        |                    |       | No. de Roles |                           |                         |
| tesoreria              |           |               |                        |                    |       |              |                           | 1 🐻                     |
|                        |           |               |                        |                    |       |              |                           | Crear Nuevo Grupo       |
|                        |           |               |                        |                    |       | Sancelar     |                           | Adicionar Monto         |

Continuará el flujo al dar clic en el botón "Adicionar Monto" y se visualizará la siguiente pantalla:

| Autorizaciones Creadas | Crear Rol  | Roles Creados | Asignación de Usuarios | Crear Autorización |             |                                       |
|------------------------|------------|---------------|------------------------|--------------------|-------------|---------------------------------------|
| Crear                  |            |               |                        |                    |             |                                       |
| Categoría              |            | Tra           | nsacciones             | Servicio           | Pago Obliga | ciones - Obligaciones Internas y Aval |
| Información de Montos  |            |               |                        |                    |             |                                       |
|                        | Tipo de Mo | nto           |                        | Valor              | No. de      | Grupos                                |
| Cualquier Monto        |            |               |                        | Cualquier N        | Monto       | 1 😡                                   |
|                        |            |               |                        |                    |             | Crear Nuevo Monto                     |
|                        |            |               |                        |                    |             |                                       |

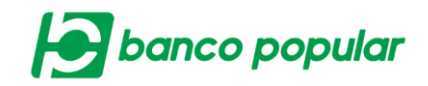

El usuario deberá dar clic en el botón "Continuar", ingresar clave dinámica token y dar clic en el botón "Aceptar y Confirmar", finalmente se visualizará el resultado de la transacción.

| Autorizaciones Creadas  | Crear Rol Roles Creados        | Asignación de Usuarios        | Crear Autorización |               |                  |                                    |
|-------------------------|--------------------------------|-------------------------------|--------------------|---------------|------------------|------------------------------------|
| Resultado               |                                |                               |                    |               |                  |                                    |
| La configuración        | n ha sido creada exitosamente. |                               |                    |               |                  |                                    |
| Categoría               | Tra                            | nsacciones                    |                    |               |                  |                                    |
| Servicio                | Paç                            | o Obligaciones - Obligaciones | i Internas y Aval  |               |                  |                                    |
|                         |                                |                               |                    |               | ♥ Expandir Todos | <ul> <li>Contraer Todos</li> </ul> |
| tesoreria - Cualquier M | onto                           |                               |                    |               |                  | •                                  |
|                         | Rol                            |                               |                    | No. de Firmas |                  |                                    |
| POPULAR                 |                                |                               |                    |               |                  | 1                                  |
|                         |                                |                               |                    |               |                  |                                    |
|                         |                                |                               |                    |               | Exportar a PDF   | Sinalizar                          |

Nota: Para crear la configuración de autorizaciones de un servicio NO MONETARIO, deberá realizar los mismos pasos, solo no se solicitará ingresar información de montos ni se contará con el botón "Adicionar Monto".

## **Roles Creados**

Se visualizará los roles creados, donde podrá por medio de los iconos modificar la descripción y el estado del rol, y también podrá eliminar el rol.

| Autorizaciones Creadas Crear Rol | Roles Creados As | signación de Usuarios | Crear Autorización |   |                    |             |          |
|----------------------------------|------------------|-----------------------|--------------------|---|--------------------|-------------|----------|
| Filtrar Resultado 💌              |                  |                       |                    |   |                    |             |          |
| Nombre Rol                       | E                | 9                     | Descripción        | • | Estado             | ŧ           |          |
| TRANSACCIONAL                    |                  | TRANSACCIONAL         |                    |   | Activo             | 8           | 20       |
|                                  |                  |                       |                    |   | Ver 10 • Registros | Primero « 1 | » Último |
|                                  |                  |                       |                    |   |                    | Exporta     | r a PDF  |